# Dynamic System Analysis (DSA)の取得

レノボ・エンタープライズ・ソリューションズ株式会社 | 2018年9月

2018 Lenovo

# 本書をご利用になる前に

- ・当内容は、お客様、販売店様、その他関係者が、System x, Flex Systemなどを活用することを目的として作成しました。
- ・詳細につきましては、URL(<u>http://www.lenovo.com/legal/jp/ja/</u>)の利用条件をご参照ください。
- ・当技術資料に含まれるレノボ・エンタープライズ・ソリューションズ株式会社およびLenovo Enterprise Solutions (以下総称して、LES) 以外の製品に関する情報は、各提供ベンダーより提供されたものであり、 LES はその正確性または完全性についてはいかなる責任も負いません。
- ・当技術資料の個々の項目は、LESにて検証されていますが、お客様の環境において全く同一または同様な 結果が得られる保証はありません。お客様の環境、その他の要因によって異なる場合があります。お客様 自身の環境にこれらの技術を適用される場合は、お客様自身の責任と費用において行なってくださいます ようお願いいたします。
- Copyright 2018 レノボ・エンタープライズ・ソリューションズ株式会社

## Dynamic System Analysis (DSA)の取得

#### ■ <u>事前確認</u>

| リンクローカルアドレスのネットワーク利用について               | 4ページ |
|----------------------------------------|------|
| OS:32bit / 64bit 確認方法                  |      |
| ▪Windows 全般                            | 5ページ |
| •Windows 2003                          | 6ページ |
| •Windows 2008, Windows 2012, SeverCore | 7ページ |
| • Linux                                | 8ページ |

#### Dynamic System Analysis (DSA)の取得

| Windows     | 9ページ  |
|-------------|-------|
| Linux       | 10ページ |
| Vmware ESXi | 11ページ |

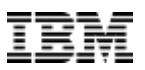

## リンクローカルアドレス(169.254.X.X)のネットワーク利用について

#### ※重要ですので必ずご確認ください。

- DSA実行時はリンクローカルアドレス(169.254.x.x)ネットワークを使用します サーバの用途によっては、このネットワークを利用されています
  - 例: Oracle Real Application Clusters (Oracle RAC)
- リンクローカルアドレス(169.254.x.x) ネットワークの確認方法 コマンドプロンプト(Windows), ターミナル(Linux)から netstat コマンドを使用します

|     | # n         | etstat –r | ※ コマント      | ドはWindov | ws / Linux | 共通, -r は | オプション | (ルーティ | ングテーブルを表示) |
|-----|-------------|-----------|-------------|----------|------------|----------|-------|-------|------------|
|     | Destination | Gateway   | Genmask     | Flags    | MSS        | Window   | irtt  | Iface |            |
|     | 192.168.0.0 | 0.0.0.0   | 255.255.255 | U        | U          | 0        | 0     | eth1  |            |
| 利用中 | 169.254.0.0 | *         | 255.255.0.0 | U        | 0          | 0        | 0     | eth0  |            |

Use lfaceのインターフェース名がusb0以外で169.254.x.xのエントリーがある場合や不明な場合は、サポートへご連絡ください。

• routeコマンドでも確認することができます

Windowsの場合: route print

(例では<Use Iface>の項目はeth0のため--no-imm-lanオプションが実行時に必要です)

Linuxの場合: route

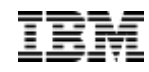

■32bit版と64bit版の違いにご注意ください

## 32 BIT / 64BIT 確認方法 – WINDOWS 全般

| [7 | ■システム情報フ<br>スタート]→[ファ・                                                         | から確認<br>イル名を指定して実      | 行] msinfo32                | 2.exe | きを入力            | <ul> <li>ファイル名を指定して実行</li> <li>実行するプログラム名、</li> </ul> | ■×<br>または開くフォルダーやドキュメ |
|----|--------------------------------------------------------------------------------|------------------------|----------------------------|-------|-----------------|-------------------------------------------------------|-----------------------|
|    | <ul> <li>冬 システム情報</li> <li>ファイル(F) 編集(E) 表示(</li> <li>システムの概要</li> </ul>       | V) ヘルプ(H)<br>頂日 値      |                            |       |                 | ス市(O): msinfo32.exe                                   |                       |
|    | <ul> <li>・・ハードウェア リソース</li> <li>・・・・・・・・・・・・・・・・・・・・・・・・・・・・・・・・・・・・</li></ul> | システムの種類<br>System Type | X86-ベース PC<br>X86-based PC |       | 32 bit版 Windows | ОК                                                    | キャンセル 参照(B)           |
|    |                                                                                | システムの種類<br>System Type | x64-ベース PC<br>x64-based PC |       | 64 bit版 Windows |                                                       |                       |
| -  |                                                                                |                        |                            | 1     |                 |                                                       |                       |

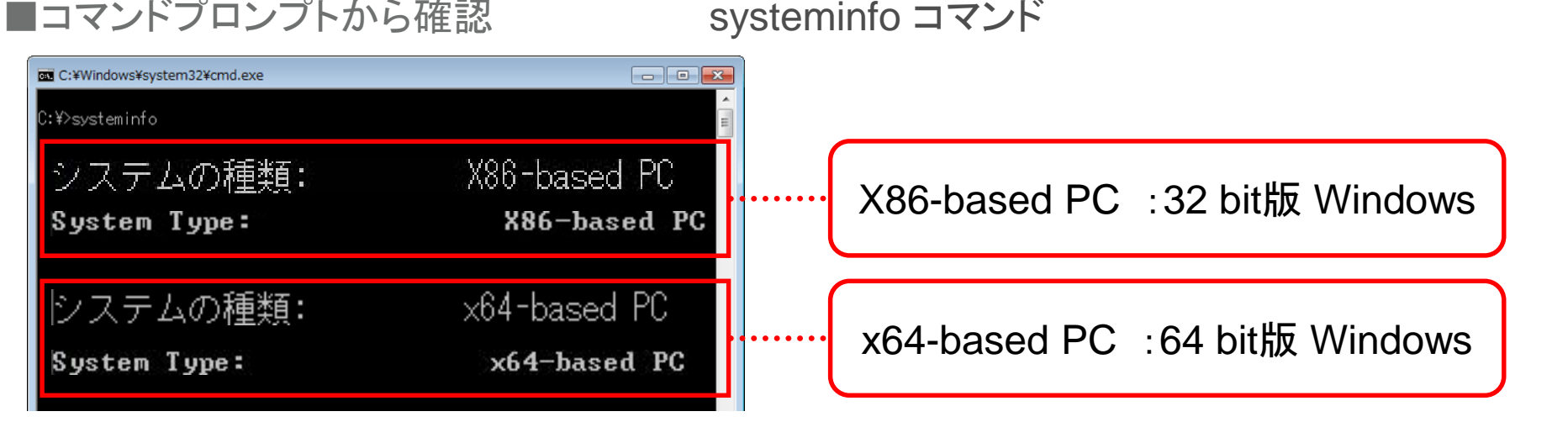

Lenovo

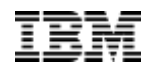

■32bit版と64bit版の違いにご注意ください

## 32 BIT / 64BIT 確認方法 – WINDOWS 2003

■方法1:

[スタート]→[ファイル名を指定して実行] sysdm.cpl を入力

| ファイル名を          | 指定して実行                     |                         | ? X         |
|-----------------|----------------------------|-------------------------|-------------|
|                 | 実行するプログラム名、<br>ットリソース名を入力し | または開くフォルダやドキョ<br>てください。 | 1メント名、インターネ |
| 名前( <u>0</u> ): | sysdm.cpl                  |                         | V           |
|                 | ОК                         | キャンセル                   |             |

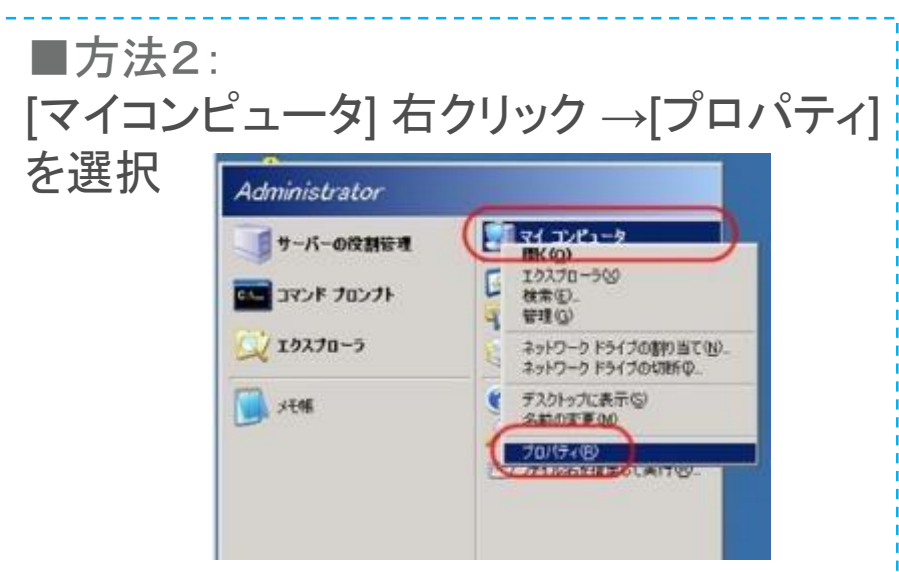

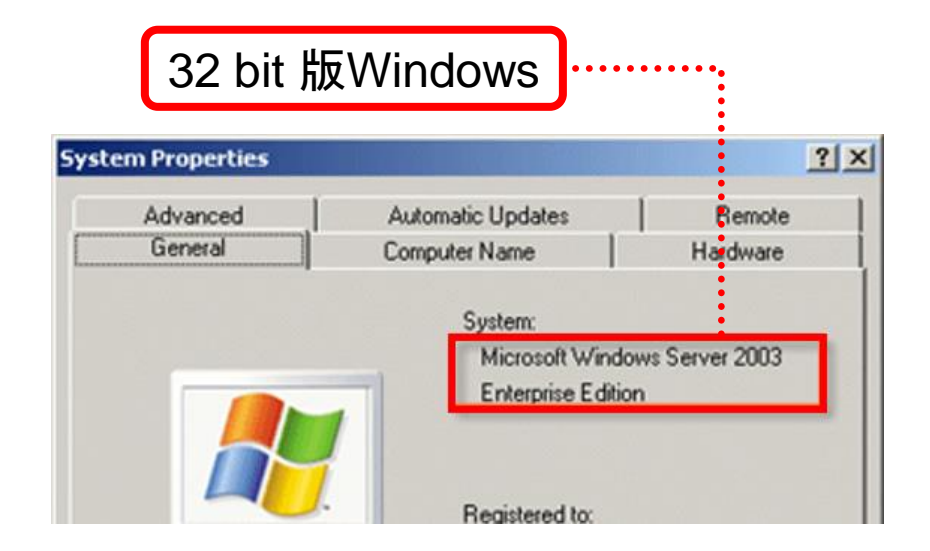

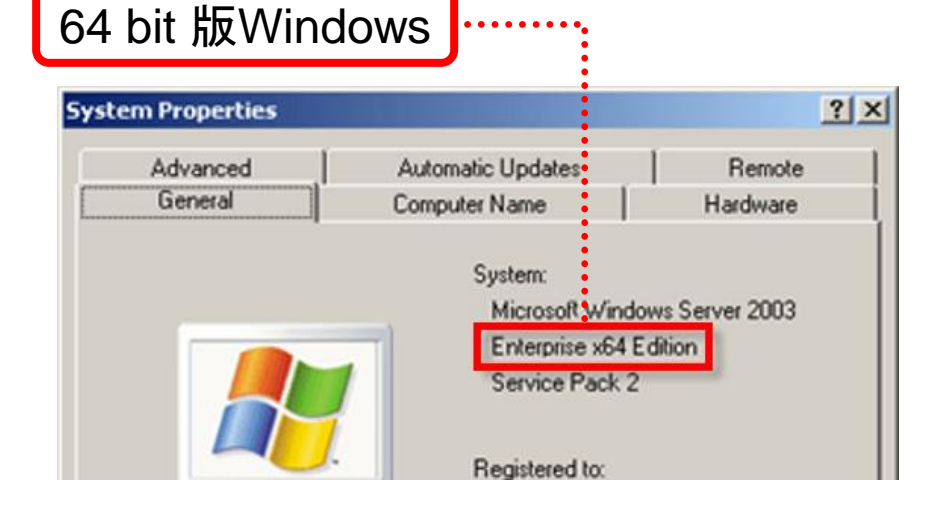

### 32 BIT / 64BIT 確認方法 – WINDOWS 2008, WINDOWS 2012, SEVERCORE ■Windows 2008システム から確認 [コントロールパネル]→[システム]

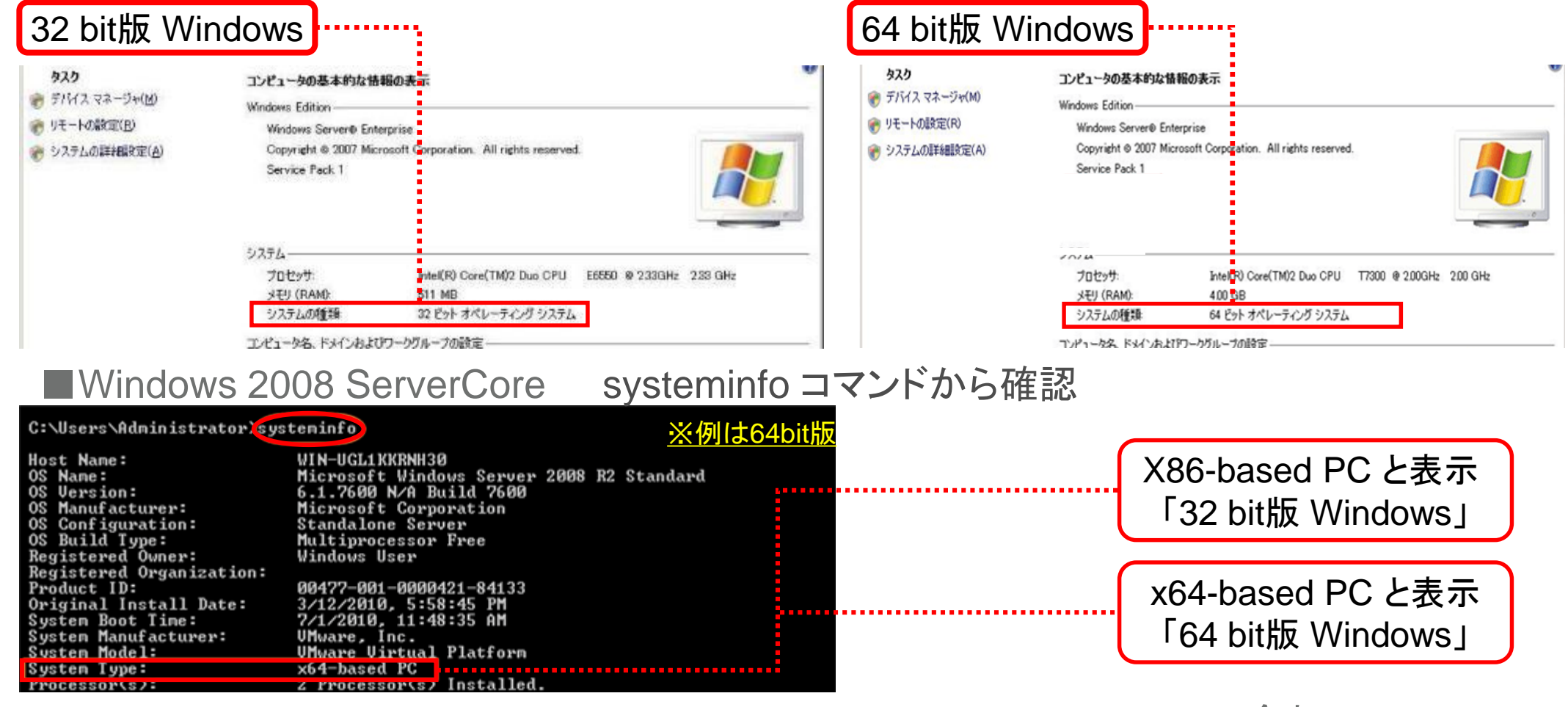

Windows 2008 R2, Windows 2012, Windows 2012 R2 (Sever Core含む)

#### <u>64 bit 版のみ提供されています (32bit 版はありません)</u>

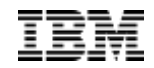

■32bit版と64bit版の違いにご注意ください

## 32 BIT / 64BIT 確認方法 – LINUX

| ■32bit版 Linux                                                                                                    | uname -a コマンドから確認 |  |  |  |  |  |
|----------------------------------------------------------------------------------------------------|-------------------|--|--|--|--|--|
| i686, i686, i386と表示 → 32bit版 Linux<br>例 :<br># uname -a<br>Linux localhost.localdomain 2.6.18-194.32.1.el5 #1 SMP Wed Jan 5 17:53:09 EST 2011 i686 i686 i386 GNU/Linux           |                   |  |  |  |  |  |
|                                                                                                    |                   |  |  |  |  |  |
| ■64bit 版 Linux                                                                                                    | uname -a コマンドから確認 |  |  |  |  |  |
| x86_64やamd64と表示 → 64bit版 Linux<br>例 :<br># uname -a<br>Linux localhost.localdomain 2.6.32-358.23.2.el6.x86_64 #1 SMP Sat Sep 14 05:32:37 EDT 2013 x86_64 x86_64 x86_64 GNU/Linux |                   |  |  |  |  |  |

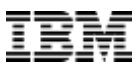

## DYNAMIC SYSTEM ANALYSIS (DSA)の取得: WINDOWS

または

- 🗆 ×

■32bit版と64bit版のDSAがあります。実行される前に確認をお願いします。 ■uEFI機器では169.254.x.xネットワークを利用されている場合は、サポートへご連絡ください。

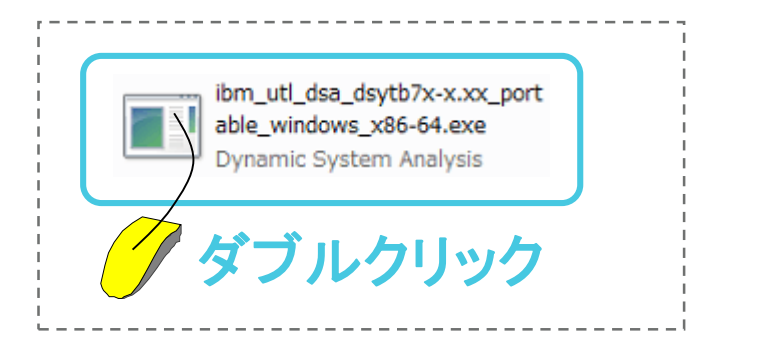

#### 1. DSAファイルの場所へ移動します 2. ファイルを実行します C:¥WINDOWS¥system32¥cmd.exe

C:¥>ibm\_utl\_dsa\_dsytb31-x.xx\_portable\_windows\_i386.exe

#### ■実行中の画面

C:¥WINDOWS¥system32¥cmd.exe - ibm utl dsa dsytb31-9,30 portable windows i386.exe

C:¥>ibm utl dsa dsytb31-9.30 portable windows i386.exe IBM Dynamic System Analysis (C) Copyright IBM Corp. 2004-2012. All Rights Reserved. This Program is licensed under the terms of the agreement avail

this utility with the -I option. By extracting, copying, acces the Program, you agree to the terms of this agreement. If you the terms, please remove the software and return it to IBM or t

#### ■出力されたDSAファイル

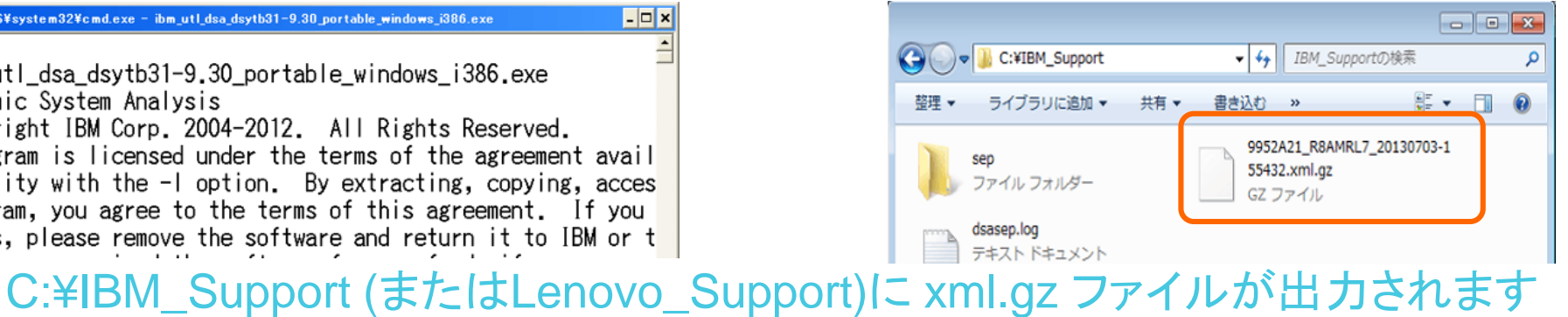

例:7915ABC\_06ABCD0\_20160403-052032.xml.gz

取得した機器情報 取得した日時

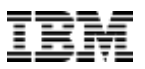

## DYNAMIC SYSTEM ANALYSIS (DSA)の取得: LINUX

■32bit版と64bit版のDSAがあります。実行される前に確認をお願いします。
 ■ uEFI機器では169.254.x.xネットワークを利用されている場合はサポートへご連絡ください。

- 1. DSAファイルの場所へ移動します
- 2. ファイル属性を実行属性に変更します
- 3. 以下コマンドを実行します

# chmod +x ibm\_utl\_dsa\_dsytbxx-x.xx\_portable\_rhelx\_x86-64.bin
# ./ibm\_utl\_dsa\_dsytbxx-x.xx\_portable\_rhelx\_x86-64.bin

#### ■実行中の画面

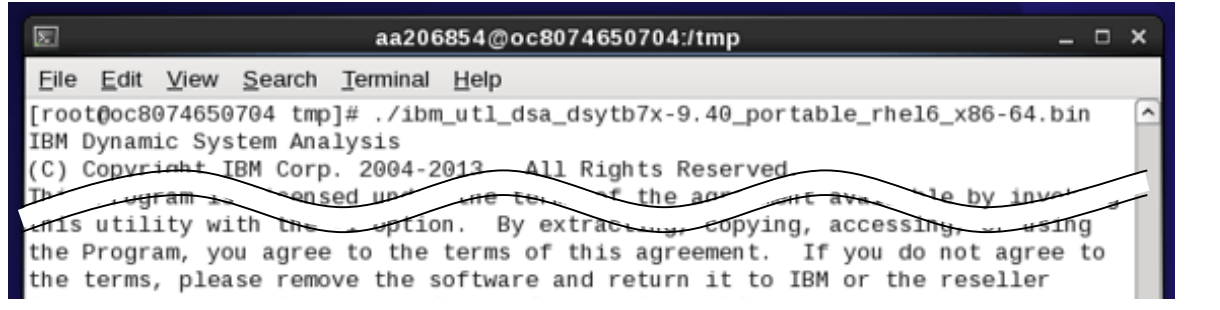

#### ■出力されたDSAファイル

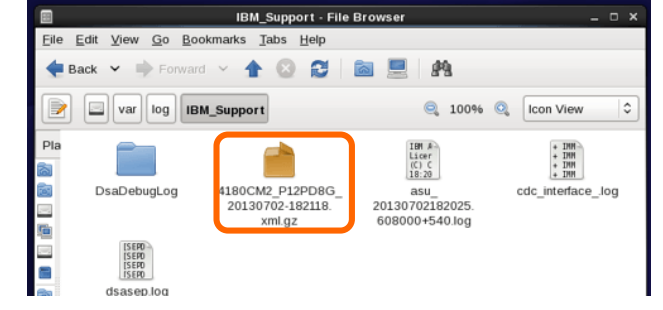

4. /var/log/IBM\_Support/(または/var/log/Lenovo\_Support/)に xml.gz ファイルが出力され ます 例:7915ABC\_06ABCD0\_20200724-200809.xml.gz

取得した機器情報 取得した日時

## DYNAMIC SYSTEM ANALYSIS (DSA)の取得: VMWARE ESXI

- VMWare ESXiのDSAはリモート環境から取得します
  - コマンドプロンプトから
     [実行ファイルの場所]¥[実行ファイル名] --vmware-esxi [LoginID]:[Password]@[IP address] -v -c -d [保存先]

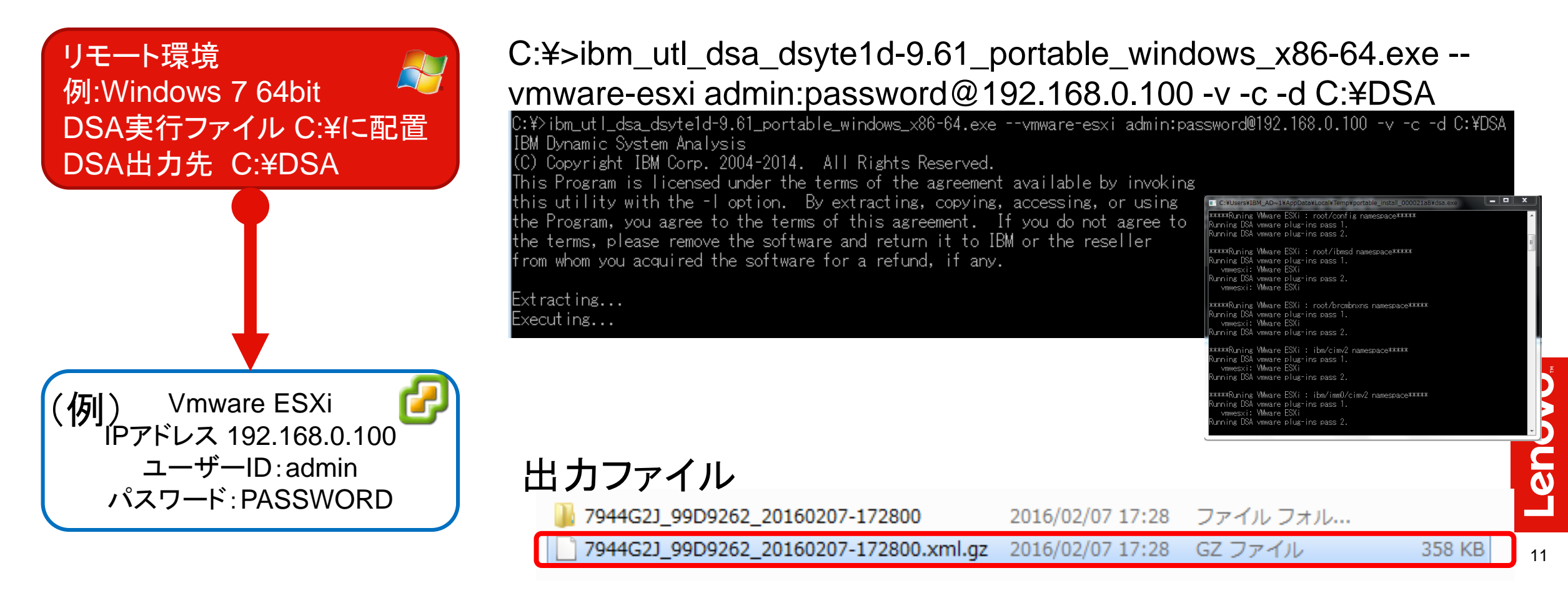

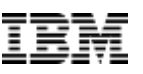

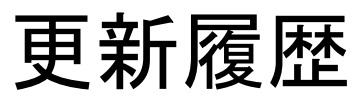

2017/10/16 新規作成 2018/09/27 文章校正

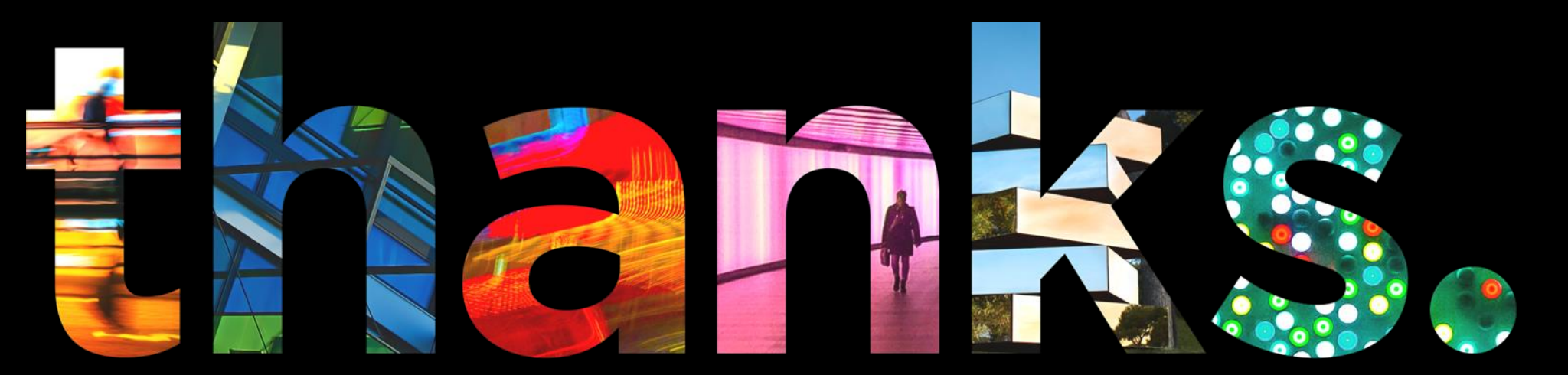

**enovo** 

# Different is better